# NORFOLK LAW LIBRARY GETTING STARTED ON LEXIS

#### LOG ON

Go to the Norfolk Law Library website

Click Library Resources on the top menu

Then click the LexisNexis Patron Access hyperlink

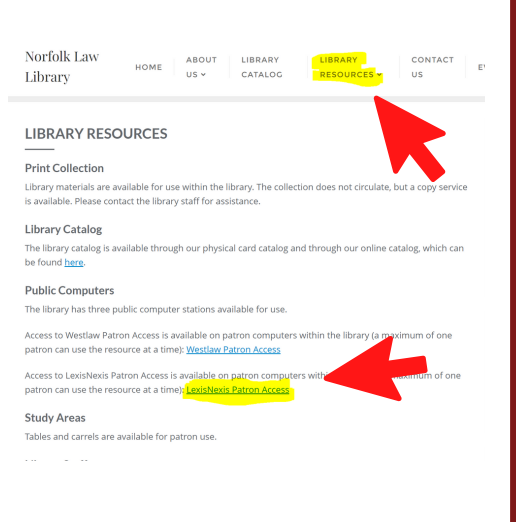

| ::: 🎯 Lexi | is'        |                                                           |                                                  |                                  | Client                   | ::-None- Histo   |
|------------|------------|-----------------------------------------------------------|--------------------------------------------------|----------------------------------|--------------------------|------------------|
| Search for |            |                                                           |                                                  |                                  |                          |                  |
|            |            | Terms and Condition                                       | s of Use for the LexisNexis®                     | Services                         |                          | ns               |
|            |            | Enter your first and last name and the<br>and Conditions. | en click "Accept & Continue" to start your resea | rch. Both fields are required in | order to accept the Terr | -                |
|            |            | First Name                                                |                                                  |                                  |                          |                  |
|            |            | Lasthiana                                                 |                                                  |                                  |                          |                  |
|            |            | Last Name                                                 |                                                  |                                  |                          |                  |
|            |            |                                                           |                                                  |                                  |                          |                  |
| Content F  | ederal Sta | Terms & Conditions of use fo                              | r the LexisNexis® Services                       |                                  |                          |                  |
| ses        |            | 4                                                         |                                                  |                                  | Suniementa               | ublic Records 0  |
|            |            |                                                           |                                                  | Decline & Sign Out               |                          | ntellectual Prop |
|            |            |                                                           |                                                  |                                  | _                        | Justom Pages     |
|            |            |                                                           |                                                  |                                  |                          |                  |

## N E X T ...

Review the terms, enter a name (for example, John Doe) then click Accept and Continue if you agree

### ENTER A SEARCH

Use the rectangular search bar at the top of the page to type in a specific citation to a law or a case or try typing in keywords on your topic.

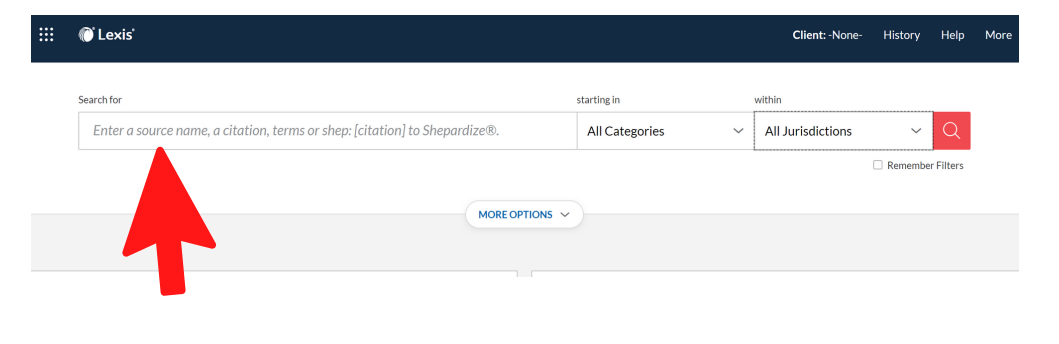

#### JURISDICTION

Before you search, if you want to tailor your results to only Virginia materials, you can click the jurisdiction button to the right of the search bar. Then select - Virginia.

| earch for            |                                     |                     | star           | ting in                         | v                                               | vithin                          |                          |
|----------------------|-------------------------------------|---------------------|----------------|---------------------------------|-------------------------------------------------|---------------------------------|--------------------------|
| Enter a source name, | , a citation, terms or shep: [citat | ion] to Shepardize® | D. A           | II Categories                   | ~                                               | 1 Jurisdiction                  | <u>^</u> Q               |
| Narrow by: Virginia  | U.S.Federal All   None Sta          |                     | States & Terr  | itates & Territories All   None |                                                 | Include related Federal content |                          |
| AuPum                | By Court                            | By Circuit          | 🗌 Alabama      | Illinois                        |                                                 | lebraska                        | Rhode Island             |
|                      | United States Supreme Court         | 1st Circuit         | Alaska         | Indiana                         |                                                 | levada                          | South Carolina           |
|                      | Federal Courts of Appeals           | 2nd Circuit         | Arizona        | Iowa                            |                                                 | lew Hampshire                   | South Dakota             |
|                      | Federal District Courts             | 3rd Circuit         | Arkansas       | Kansas                          |                                                 | ew Jersey                       | Tennessee                |
|                      | Bankruptcy Courts                   | 4th Circuit         | California     | Kentucky                        |                                                 | lew Mexico                      | Texas                    |
|                      | Military Courts                     | 5th Circuit         | Colorado       | Louisiana                       |                                                 | lew York                        | Utah                     |
| entary COVID-19 F    | Ct of Appeals for Veterans Claims   | 6th Circuit         | Connecticut    | Maine                           |                                                 | Jorth Carolina                  | Vermont                  |
|                      | Other Federal Courts                | 7th Circuit         | Delaware       | Maryland                        |                                                 | Jorth Dakota                    | Virgin Islands           |
| nlara Contont        | Tax Court                           | 8th Circuit         | Dist of Columb | ia 🗌 Mareachureatte             |                                                 | Jorthern Marianas               | Virginia                 |
| plore content        | Tribal                              | 9th Circuit         | Elorida        | Michigan                        |                                                 | bio                             | Washington               |
| Federal S            |                                     | 10th Circuit        | Georgia        | Minneseta                       |                                                 | )klahoma                        | West Virginia            |
|                      |                                     | 11th Circuit        | Georgia        | Mississippi                     |                                                 | Dreeon                          |                          |
|                      |                                     | D.C. Circuit        | Guain          |                                 |                                                 | pregori                         |                          |
| gislation            |                                     | Federal Circuit     | Hawaii         | Missouri                        |                                                 | rennsylvania                    | vvyoming                 |
| ry Codes             |                                     |                     | 🗆 Idano        | Montana                         | U P                                             | uerto Rico                      |                          |
| d Codes              | International                       |                     |                |                                 |                                                 |                                 |                          |
| ive Codes & Regs     |                                     |                     |                |                                 | Include non-jurisdictional content What's this? |                                 | nal content What's this? |
| e & Agency Materials |                                     |                     |                |                                 |                                                 |                                 |                          |

#### FILTER

Lexis will show you cases first, but clicking on the category tab will allow you to select other content in the drop down menu.

Filters on the left side will allow you to further narrow down the results by other categories such as the source, practice area and topic, or keyword, etc.

| Select Category           |         |      |
|---------------------------|---------|------|
| Cases                     | 3,419 🗡 |      |
|                           |         |      |
| <b>†↓†</b> Filters        | 1 ~     |      |
| > Search Within Results   |         | Sele |
|                           |         | Ca   |
| > Court                   | 1       | Ca   |
|                           |         | Sta  |
| > Timeline                |         | Se   |
| > Publication Status      |         | Ad   |
|                           |         | Bri  |
| > Sources                 |         | Ad   |
|                           |         | Sa   |
| > Practice Areas & Topics |         | Ne   |
|                           |         | Le   |
| > Attorney                |         | Do   |
| ) Law Firm                |         | Ju   |
| / 24/11/1                 |         | Ju   |
| > Most Cited              |         | Ex   |
|                           |         | Co   |
| > Keyword                 |         | Dir  |
|                           |         | Sc   |
| > Juage                   |         | Int  |
| > Publisher               |         | Sn   |
|                           |         | × 1  |

| Cases 3.419 V                        | Resu  | ilts  |
|--------------------------------------|-------|-------|
| Cases                                | 3 419 |       |
| Statutes and Legislation             | 4.296 | ia 🗸  |
| Secondary Materials                  | 1.183 |       |
| Administrative Materials             | 186   |       |
| Briefs, Pleadings and Motions        | 118   | es (3 |
| Administrative Codes and Regulations | 305   |       |
| Sample Forms                         | 76    | 1 cu  |
| News                                 | Get   |       |
| Legal News                           | 1     | E     |
| Dockets                              | Get   |       |
| Jury Verdicts and Settlements        | 0     | 1     |
| Jury Instructions                    | 3     | ±     |
| Expert Witness Materials             | 0     |       |
| Company and Financial                | Get   |       |
| Directories                          | 81    |       |
| Scientific                           | 0     |       |
| Intellectual Property                | 0     |       |
| Snapshot                             |       |       |

#### SHEPARD'S

The Shepard's signal is used to determine if the document your are viewing is still good law.

For example, whether a case has been followed, criticized, or overturned by other courts.

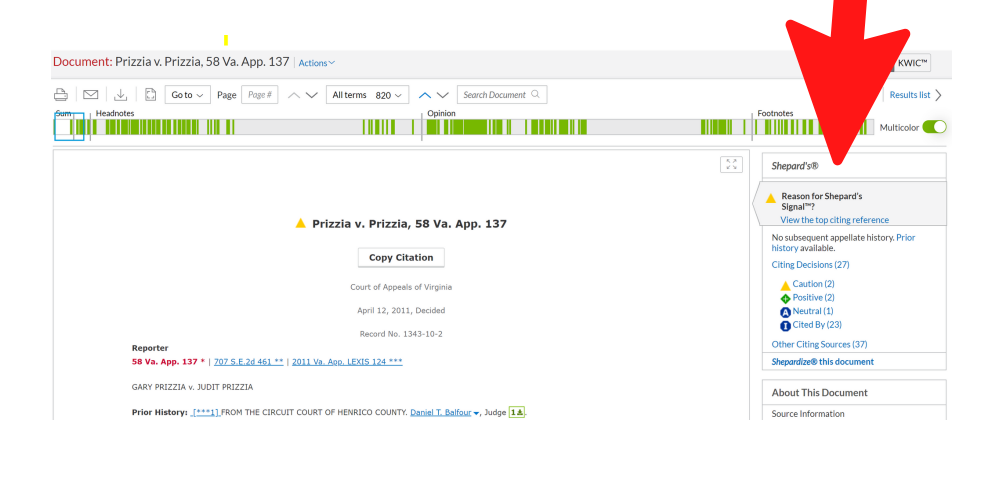

#### PRINT OR EMAIL IT

Find a useful document?

In the top left corner, there is a printer icon and a mail icon, so that you may either email a copy to yourself or print off a paper copy.

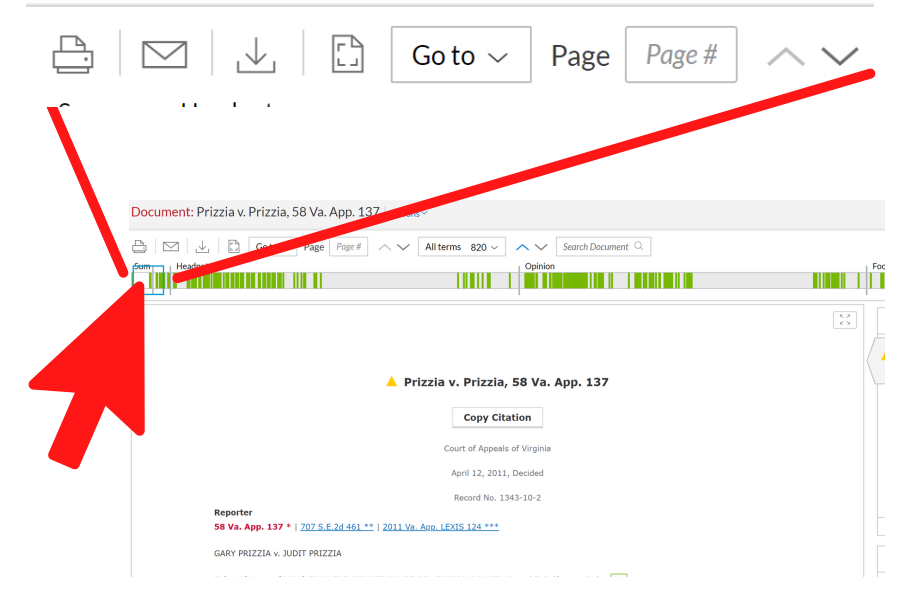